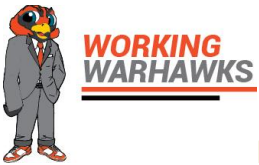

## How to Search for Working Warhawks On-Campus Jobs in Handshake

Handshake is the Auburn University at Montgomery resource for connecting with employers and discovering job opportunities, including on-campus jobs!

To access Handshake, go to MyAUM and select the Handshake link. You will be taken directly to the Handshake login page.

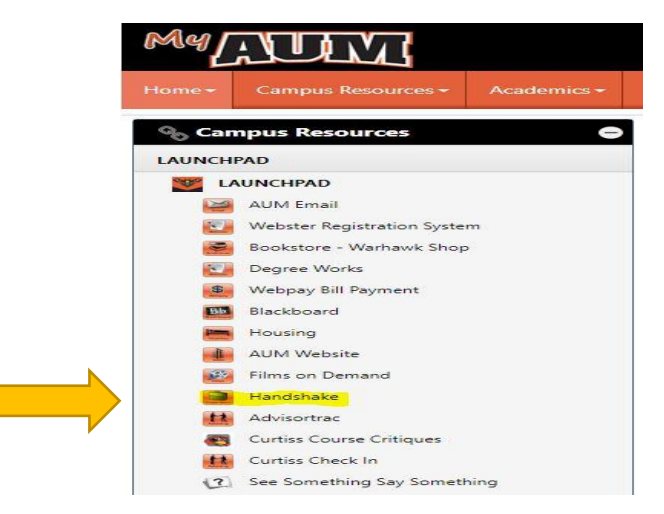

Registering an account in Handshake is easy. Simply select Auburn University at Montgomery, complete a brief informational section, and you're all set!

Within the job search, you can search specifically for on-campus positions. To do this, Select <u>Jobs</u> from the top menu bar; this should take you directly to the job search page. To find positions designated as on-campus jobs, click the <u>On-Campus</u> filter. This will give you all of the jobs that have been specified as on-campus positions.

| <mark>hi</mark> handshake                                                                                                    | Q Search | For You | Jobs | Events     | Students     |
|----------------------------------------------------------------------------------------------------|----------|---------|------|------------|--------------|
| Job Search                                                                                                    |          | _       |      | Job Search | Applications |
| Q Job Title, Employers, or Keywords           California, United States     Full-Time Job Part-Time Job Internship On-Campus |          |         |      |            |              |

You will find details regarding the job responsibilities, campus location, hours, and pay range. To apply for a job, simply follow the application instructions listed for each position.

The Career Development Center is here to assist you in any stage of the application process, from creating resumes/cover letters to preparing for interviews. Please visit our Center in Taylor Center 323 or email <u>career-dev@aum.edu</u> for more information.

ASSESS. EXPLORE. PREPARE. ENGAGE. AUM CAREER DEVELOPMENT CENTER